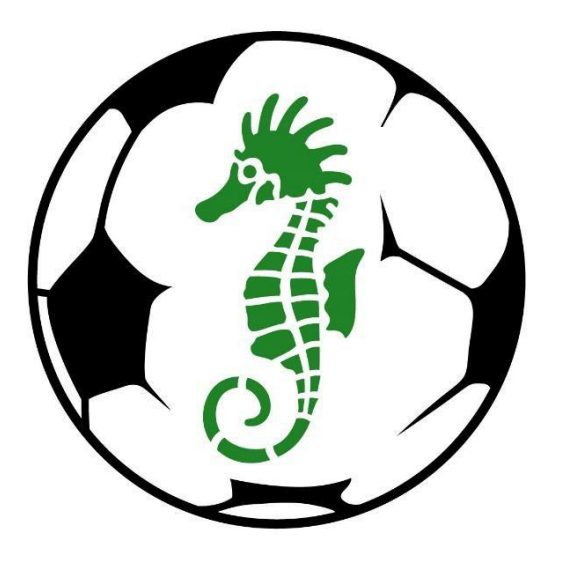

### **BAYSIDE** FOOTBALL ASSOCIATION

# JUNIOR PLAYER ONLINE REGISTRATION 2018

This online registration system automatically deregisters players who do not select the correct option or complete their online registration correctly. This system works very well when the correct option is selected, and the online registration form is completed correctly.

#### **READ THESE VERY IMPORTANT INSTRUCTIONS BEFORE CONTINUING**

Please do not attempt your online registration using a smart phone as many attempted registrations in previous years were unsuccessful. The BFA strongly recommends using a tablet, laptop or desktop computer.

#### **OPTION 3: I am registering to this Club for the first time**

**IMPORTANT**: DO NOT SELECT THE OPTION **'I am registering to this Club for the first time'** if you have registered online in 2016 or 2017. The system automatically removes all registrations for any player that uses this option on more than one occasion. This includes players who are registering to play at a different club to where they have played previously. Any players who have previously registered online with the BFA and want to register to play for a new club for the first time this season need to email baysidefasecretary@gmail.com for instructions on registering correctly for the new season.

All players who are registering online to play in the Bayside FA for the first time should select the option **'I am registering to this Club for the first time'**. You should only use this option the first time you attempt to register online. Email baysidefasecretary@gmail.com if for any reason you are unsure if your first attempt was completed successfully. The system automatically removes all registrations for any player that uses this option on more than one occasion.

#### **OPTION: 1 (FOR RETURNING PLAYERS) & 2 (FORGOT USERNAME & PASSWORD)**

<u>PLEASE NOTE</u>: Use one of the first two options if you registered online in 2016 and/or 2017. Only register to a club for the first time if you DID NOT register online in 2016 or 2017.

If you cannot remember your email address linked to your online registration or are having any other issues, please contact baysidefasecretary@gmail.com

By not following these instructions and registering incorrectly, **you run the risk of being automatically deregistered** by the system and being ineligible to play in any matches in the BFA until all issues are resolved.

# BaysideFA.com.au

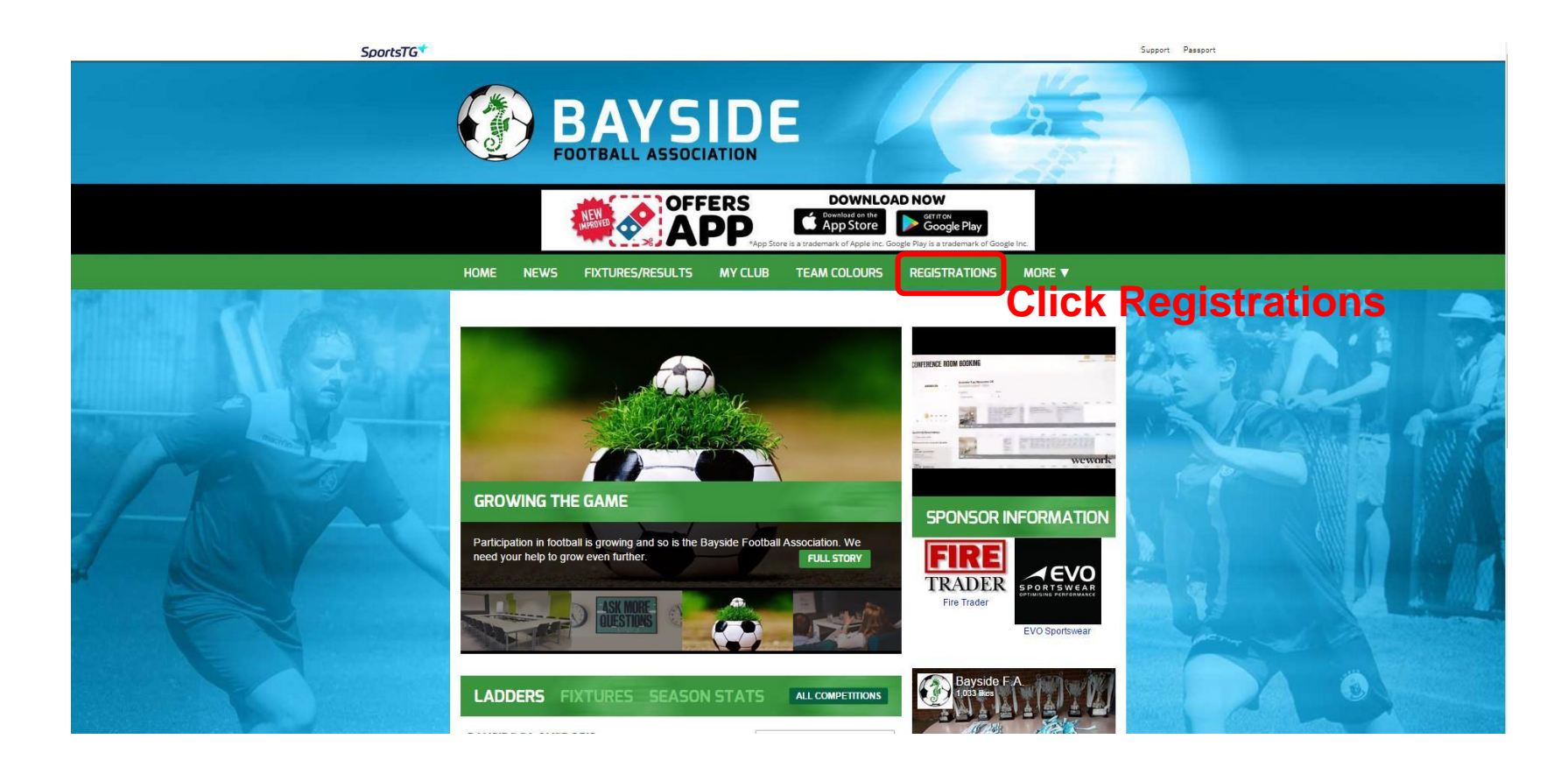

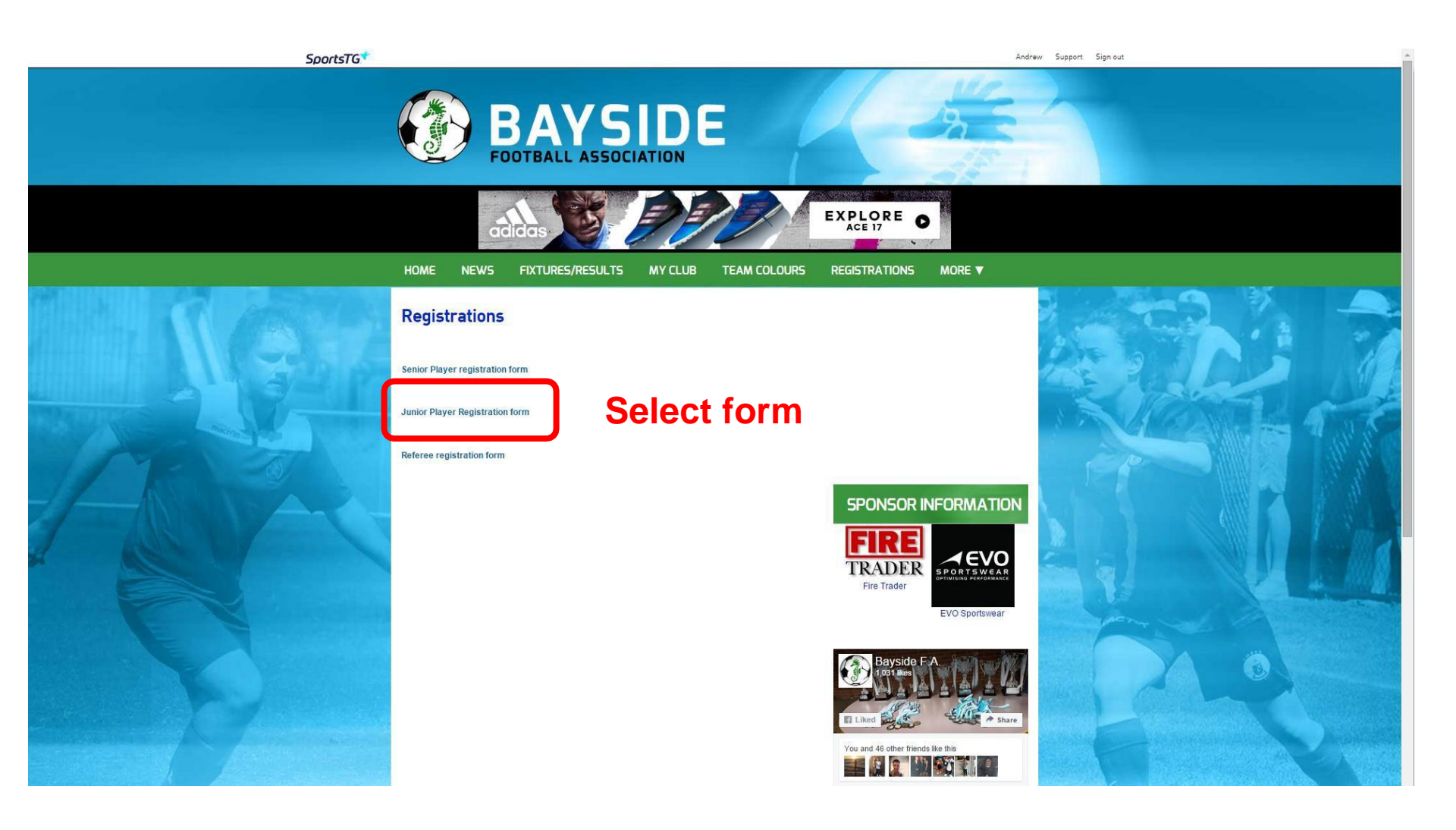

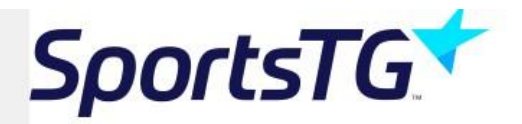

## **MEMBERSHIP**

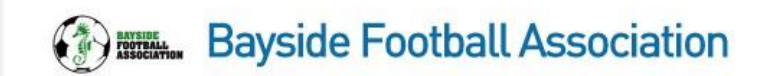

How many people are you registering?

Children

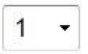

Continue

© Copyright SportsTG Pty Ltd. All rights reserved.

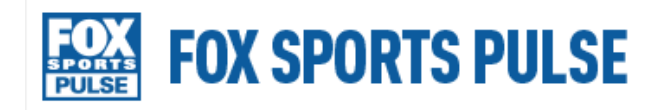

Manager

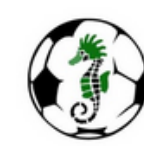

### **Bayside Football Association**

| 1. Choose Type                | 2. Basic Info             | 3. Extra Info | 4. Summary |
|-------------------------------|---------------------------|---------------|------------|
|                               |                           |               |            |
| Registering Adult 1           |                           |               |            |
| I have played in this Club be | fore and have my username | and password  |            |
| I would like to request my us | sername and password      |               |            |
| I am registering to this Club | for the first time        |               |            |
|                               |                           |               |            |

© Copyright FOX SPORTS PULSE Pty Ltd & SportingPulse International Pty Ltd 2014. All rights reserved.

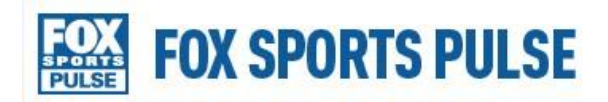

Manager

| Baxter SC                                                                                                    |                  |                  |            |
|----------------------------------------------------------------------------------------------------|------------------|------------------|------------|
| Bayswater Strikers SC<br>Boronia SC<br>Brighton City SC<br>Chelsea SC                                                                                                    | Basic Info       | 3. Extra Info    | 4. Summary |
| Croydon Ranges SC<br>Dandenong City SC<br>g Doveton SC                                                                                                    |                  |                  |            |
| Endeavour Sporting Club<br>Frankston City Football Club<br>Hampton Park Utd Sparrows SC<br>Langwarrin SC<br>Melbourne Chinese Ladies SC<br>Montrose SC<br>Mornington SC<br>Mt Lilvdale Old Collegians SC | nave my username | and password     |            |
|                                                                                                    | and password     |                  |            |
| Peninsula Strikers SC<br>Rosebud SC<br>Seaford United SC<br>TOPSA                                                                                                    | rst time         |                  |            |
| Baxter SC                                                                                                    |                  | uh from dron dou | un list    |

© Copyright FOX SPORTS PULSE Pty Ltd & SportingPulse International Pty Ltd 2014. All rights reserved.

| Sports              | portsTG                 |               | <b>MEMBERSHIP</b>                 |  |  |
|---------------------|-------------------------|---------------|-----------------------------------|--|--|
|                     | igwarrin SC             |               | RAVSIDE<br>FOTBALL<br>ASSOCIATION |  |  |
|                     | ype 2. Basic Info       | 3. Extra Info | 4. Summary                        |  |  |
| Registering Child 1 |                         | _             |                                   |  |  |
| Legal first name :  | Andrew                  | *             |                                   |  |  |
| Family name :       | Junior test             | *             | Playor/paront                     |  |  |
| Date of Birth :     | 27 • / May • / 2015 • * | <b>⊢</b>      | enters details                    |  |  |
| Gender :            | Male •                  |               |                                   |  |  |
| Registering As :    | Player                  |               |                                   |  |  |
| Continue            |                         |               |                                   |  |  |
|                     |                         |               |                                   |  |  |

| sportsTG 🕈                                                                                                    |                                                                                                    | MEMBERSHIP                                                                                                    |                                                                                                    |                                                                            |       |
|----------------------------------------------------------------------------------------------------|----------------------------------------------------------------------------------------------------|----------------------------------------------------------------------------------------------------|----------------------------------------------------------------------------------------------------|----------------------------------------------------------------------------|-------|
| 🦉 Lan                                                                                                    | gwarrin SC                                                                                                    |                                                                                                    |                                                                                                    | (2) III.                                                                   |       |
|                                                                                                    | /pe 🥝 E                                                                                                    | Basic Info                                                                                                    | 3. Extra Info                                                                                                    | 4. Summary                                                                 |       |
| Registering Child 1                                                                                                    |                                                                                                    |                                                                                                    |                                                                                                    |                                                                            | _     |
| lease use parents email<br>Legal Firstname                                                                                    | and phone numbers.<br>John                                                                                               |                                                                                                    |                                                                                                    |                                                                            |       |
| -<br>Family name                                                                                                    | Smith                                                                                                    |                                                                                                    |                                                                                                    |                                                                            |       |
| Date of Birth                                                                                                    | 02/02/2007                                                                                                    |                                                                                                    |                                                                                                    |                                                                            |       |
| Gender                                                                                                    | Male                                                                                                    |                                                                                                    |                                                                                                    |                                                                            |       |
| Address Line 1                                                                                                    |                                                                                                    |                                                                                                    |                                                                                                    |                                                                            |       |
| Address Line 2                                                                                                    |                                                                                                    |                                                                                                    |                                                                                                    |                                                                            | onto  |
| Suburb                                                                                                    | -                                                                                                    |                                                                                                    | 0                                                                                                    |                                                                            | ente  |
| itate                                                                                                    |                                                                                                    |                                                                                                    |                                                                                                    | 0                                                                          | Infor |
| Postcode                                                                                                    |                                                                                                    | 0                                                                                                    |                                                                                                    |                                                                            | inclu |
| Felephone Number<br>Home)                                                                                                    |                                                                                                    |                                                                                                    |                                                                                                    |                                                                            |       |
| Telephone Number<br>Mobile)                                                                                                   |                                                                                                    |                                                                                                    |                                                                                                    |                                                                            | • En  |
| Email                                                                                                    |                                                                                                    |                                                                                                    |                                                                                                    | •                                                                          | • Att |
| Emergency Contact<br>Name                                                                                                    |                                                                                                    |                                                                                                    | 0                                                                                                    |                                                                            | do    |
| Emergency Contact<br>Felephone Number                                                                                         |                                                                                                    |                                                                                                    | 0                                                                                                    |                                                                            |       |
| Emergency Contact<br>Relationship                                                                                             |                                                                                                    |                                                                                                    | 0                                                                                                    |                                                                            |       |
| SportsTG Pty Ltd [STG] p<br>with our <u>Privacy Policy</u> v<br>Information collected by<br>Payments made online v<br>Confirm | owers the platform used by<br>which describes our practic<br>your sporting organisation,<br>with American Express will i | your sporting organisatio<br>es in connection with infor<br>other than in providing se<br>ncur an additional 1.2% si | in to process on-line registrations. As a<br>mation collected through all our servic<br>rvices to your sporting organisation.<br>urcharge. | uch, STG would like you to be familiar<br>es, noting that STG does not use |       |

r/parent more nation ling:

- tact details
- rgency contact
- ch other iments (if needed)

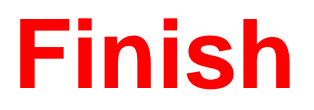

### User name and password or confirmation emailed to player/parent

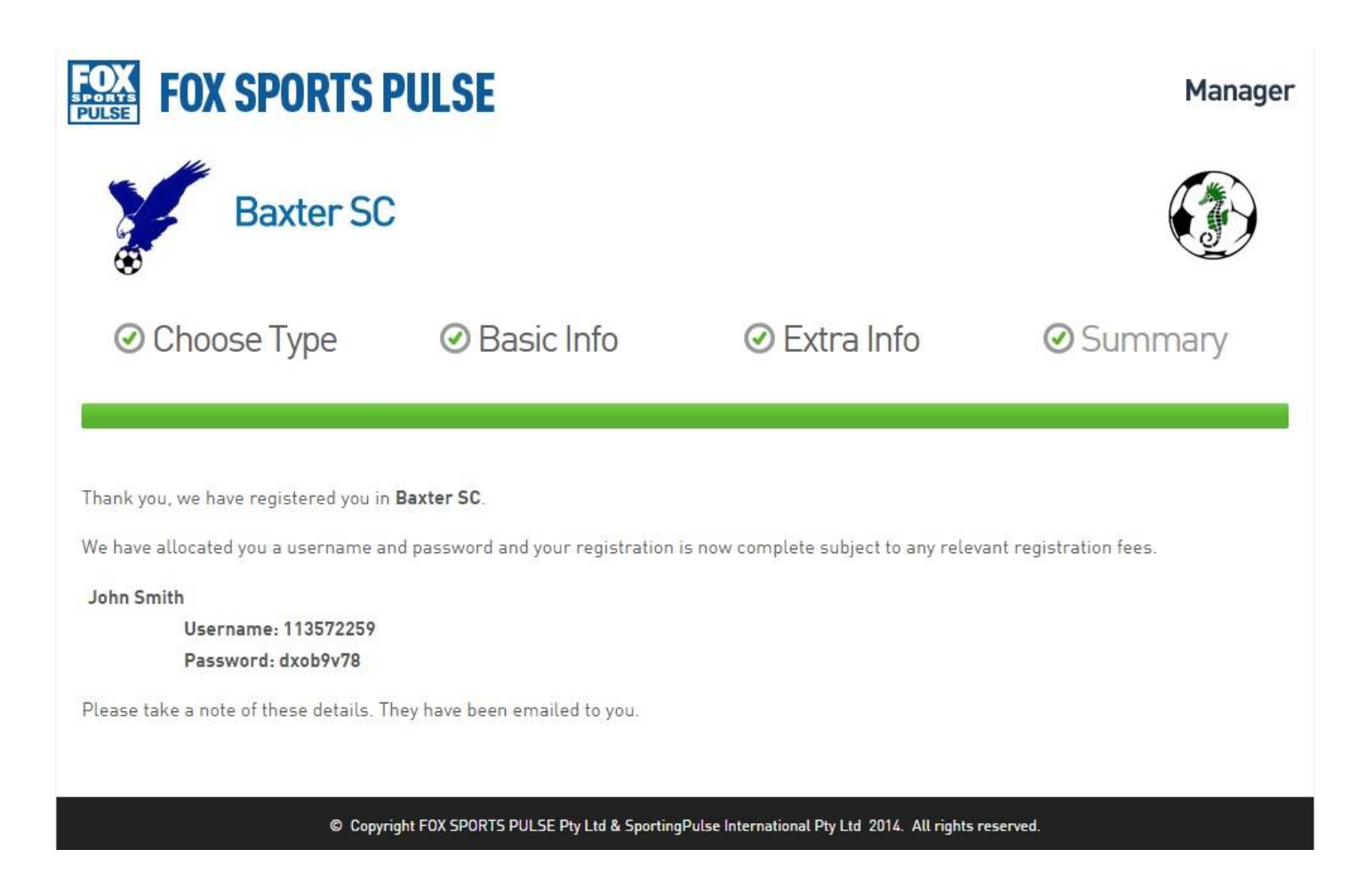